## GUÍA ¿CÓMO USAR LA PLATAFORMA INTERVOTO?

Para ingresar a la plataforma INTERVOTO haga clic en el botón «Ingresar a plataforma Intervoto» que aparece en el correo electrónico enviado o a través del enlace remitido en el mensaje de texto:

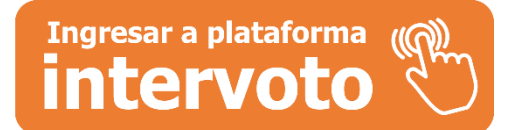

El botón lo redireccionará a la plataforma INTERVOTO:

| Inter Voto |                              |                 |
|------------|------------------------------|-----------------|
|            | •                            | <b>&gt;&gt;</b> |
|            | COOPROF<br>Ingrese número de | ESIONALES       |
|            | Identificación               |                 |
|            | Contraseña                   |                 |
|            |                              | Ingresar        |

En el campo **«Identificación»** ingrese su número de identificación (cédula, NIT). En el campo **«Contraseña»** ingrese clave de cuatro (4) dígitos enviada a su correo electrónico o a su celular.

Dar clic en el botón «Ingresar».

En la próxima ventana se mostrará su nombre completo y los procesos de elecciones abiertos.

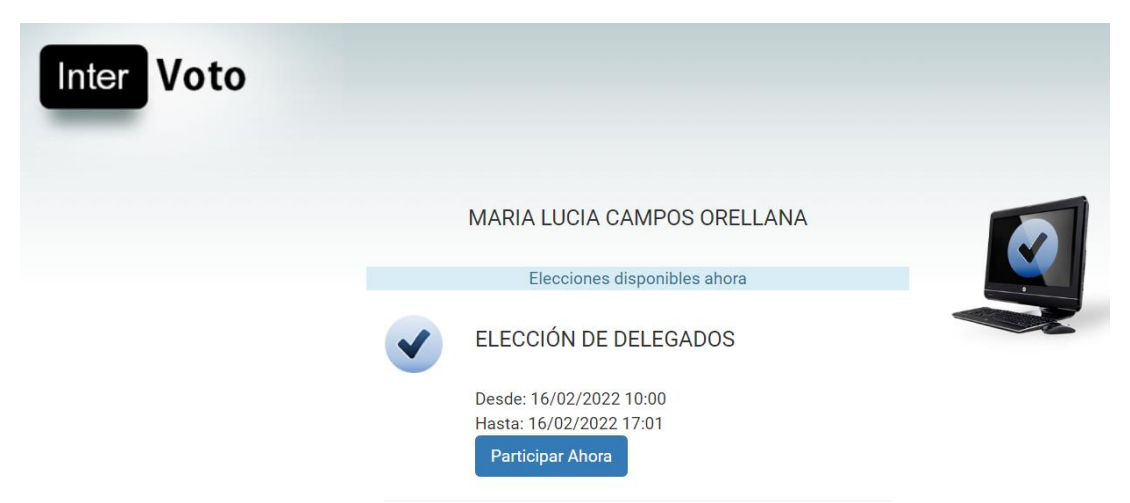

Haga clic en el botón **«Participar ahora»** para acceder a la votación.

En esta ventana se mostrarán las planchas disponibles para votar.

|                   | ELEC<br>Este es un demo<br>Para esta e | CIÓN DE<br>creado para la g<br>lección usted de | DELEGADOS<br>grabación de un breve tutorial<br>ebe marcar 1 opcion(es) |             |                                                                                                    |       |
|-------------------|----------------------------------------|-------------------------------------------------|------------------------------------------------------------------------|-------------|----------------------------------------------------------------------------------------------------|-------|
|                   | Nombre                                 | Apellido                                        | Informacion Adicional                                                  | Seleccionar | 🕄 Validación                                                                                                    |       |
| <b>1</b>          | Plancha 1                              |                                                 | Detalles                                                               |             | NOMBRE PRINCIPAL<br>PIEDAD ABRIL<br>ROBERTO LARA<br>JUAN RIOS<br>NOMBRE SUPLENTE<br>LUNA CORREA<br>PATRICIA SUAREZ |       |
| <b>9</b>          | Plancha 2                              |                                                 | Detalles                                                               |             | PABLOREY                                                                                                    | <br>A |
|                   | Plancha 3                              |                                                 | Detalles                                                               |             |                                                                                                    |       |
| VOTO EN<br>BLANCO | Voto en blanco                         |                                                 |                                                                        |             |                                                                                                    |       |
|                   |                                        | Guard                                           | dar                                                                    |             |                                                                                                    |       |

Puede presionar el botón **«Detalles»** para ver todos los integrantes de las planchas, además, dispondrá de una opción de **voto en blanco** en caso de que no desee elegir ninguna de las planchas disponibles.

Para seleccionar la plancha de su preferencia, marque el recuadro que aparece al costado derecho de la pantalla y presione el botón **«Guardar».** 

|                   | Este es un demo | o creado para la g<br>elección usted de | grabación de un breve tutorial<br>ebe marcar 1 opcion(es) |                                                                                                    |
|-------------------|-----------------|-----------------------------------------|-----------------------------------------------------------|----------------------------------------------------------------------------------------------------|
|                   | Nombre          | Apellido                                | Informacion Adicional                                     | Seleccionar                                                                                                    |
| <b>?</b>          | Plancha 1       |                                         | Detalles                                                  |                                                                                                    |
|                   | Plancha 2       |                                         | Detalles                                                  | <ul> <li>Image: A start of the start of the start of</li></ul> |
| <b>1</b>          | Plancha 3       |                                         | Detalles                                                  |                                                                                                    |
| VOTO EN<br>BLANCO | Voto en blanco  |                                         |                                                           |                                                                                                    |

La página le arrojará una ventana emergente donde podrá confirmar que la opción elegida es la correcta (botón **«Si»**), o en su defecto podrá retroceder (botón **«No»**).

| Validación                                                                  |       |
|-----------------------------------------------------------------------------|-------|
| Confirma que desea emitir su voto por las siguientes opciones?<br>Plancha 2 |       |
| Este es un demo creado para la grabación de un bre                          | Si No |

Si la opción elegida es correcta, haga clic en el botón **«Si»** y espere hasta que la ventana de validación aparezca para confirmar que su voto ha sido registrado satisfactoriamente.

| 🕄 Validación                                      |         |
|---------------------------------------------------|---------|
|                                                   |         |
| La información ha sido actualizada correctamente. |         |
|                                                   |         |
|                                                   |         |
|                                                   | Aceptar |
|                                                   |         |

Al hacer clic en el botón **«Aceptar»** automáticamente saldrá de la plataforma y llegará a su correo electrónico registrado una notificación que le confirma que ha participado en el proceso de elección.